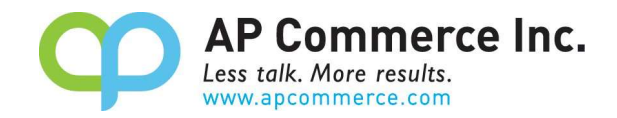

# Daily Invoicing Report with G/L Breakdown

# Table of Contents

| Installation & Setup        | 2 |
|-----------------------------|---|
| Licensing                   | 2 |
| Cancelling the Subscription | 7 |
| Setup the Permission        | 7 |
| Assign User Permission Set  | 7 |
| User Guide                  | 7 |

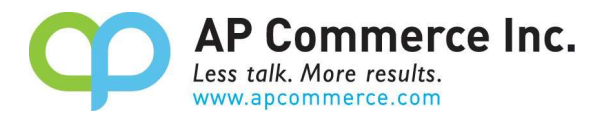

# **Installation & Setup**

The Installment Payment Terms app is licensed through Microsoft, follow these instructions to license and initialize the app.

## Licensing

1) Go to the Extension Marketplace and click on the app you want to subscribe to.

| extension                       |                |
|---------------------------------|----------------|
| Go to Pages and Tasks           | Show all (4)   |
| > Extension Management          | Administration |
| > Extension Marketplace         | Administration |
| > Extension Installation Status | Administration |

- 2) Search "Daily Invoicing Report with G/L Breakdown" in the AppSource to find the offering and open the information page.
- 3) On the **Drop Down** next to **Buy Now**.

AppSource

Apps for Business Central

< Apps

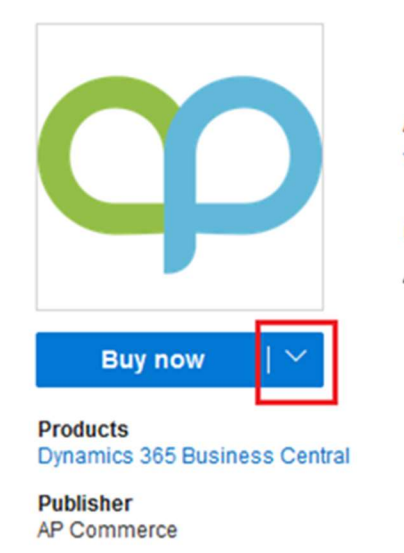

App You Want to Install

AP Commerce

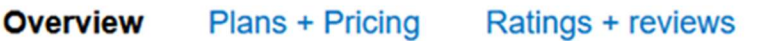

Automatically split payments based on installment payment terms

#### Automatically Split Payments into Installments

Looking for a solution to split payments into installment plans? Installment payments enable you to divide the total amount owed for an invoice into multiple smaller payments over a specific timeframe, rather than paying it all at once.

Acquire Using Work or school account

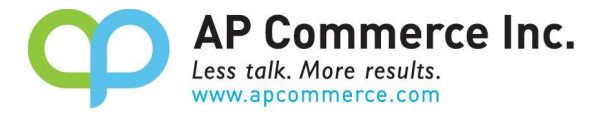

| <b>p</b>                                                  | App You Want to Install<br>by AP Commerce                                                                                                    |
|-----------------------------------------------------------|----------------------------------------------------------------------------------------------------|
| Overview Plans + Pr                                       | ricing Ratings + reviews Details + support                                                                                                    |
| Plan                                                      | Description                                                                                                    |
| Apps > App You Want Checkout Plan Price + billing Rayment | to Install > Checkout<br>Select a plan<br>O App You Want to Install                                                                                                    |
| Complete purchase                                         | <ul> <li>Small Team Plan Free trial</li> <li>Description</li> <li>Small Team Plan (4-10 users: \$30 per user):<br/>Perfect for small teams of 4 to 10 users. Enjoy cost-effective solutions tailored to the needs of compact teams.</li> <li>Number of users 4-10</li> <li>Price/payment options</li> <li>1-month subscription         <ul> <li>First month free, then \$30.00/user/1-month</li> </ul> </li> </ul> |

5) Go through the Billing information pages.

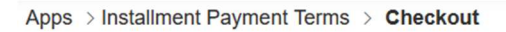

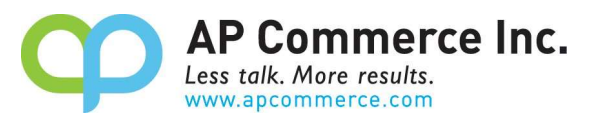

### Checkout

| Plan              | Price + billing                                                                             |                                                                                                    |
|-------------------|---------------------------------------------------------------------------------------------|----------------------------------------------------------------------------------------------------|
| Price + billing   | Billing term ① *<br>1-month subscription                                                    |                                                                                                    |
|                   | Price/payment options $\textcircled{0}$ * First month free, then \$30.00/user/1-month       |                                                                                                    |
| Payment           | Recurring billing ① *                                                                       |                                                                                                    |
| Complete purchase | ○ off                                                                                       |                                                                                                    |
|                   | Number of users (4-10) * 4 Up next, choose your payment method:                             |                                                                                                    |
|                   | Credit card<br>Use a credit card to make an online<br>payment.<br>Accepted payment methods: | Invoice pay New!<br>If your organziation has been approved<br>for payment by invoice, select invoice<br>pay on the next page to pay with a<br>check or wire transfer.<br>Learn more about paying by invoice [2] |
|                   |                                                                                             |                                                                                                    |

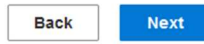

6) Enter your payment information.

Apps > Installment Payment Terms > Checkout

| Plan              | Payment                                                                                   |                              |                                                                      |                             |                     |
|-------------------|-------------------------------------------------------------------------------------------|------------------------------|----------------------------------------------------------------------|-----------------------------|---------------------|
|                   | Product name                                                                              |                              | Price (USD)                                                          | Quantity                    | Subtotal (USD       |
| Price + billing   |                                                                                           |                              |                                                                      |                             |                     |
|                   | Offer                                                                                     | Installment Payment<br>Terms | First month free, then<br>\$30.00/user/one-time                      | 4                           | \$120.00 for 1 mont |
|                   | Plan                                                                                      | Small Team Plan              | payment                                                              |                             |                     |
| Payment           |                                                                                           | Free trial                   |                                                                      |                             |                     |
|                   | Billing term                                                                              | 1-month<br>subscription      |                                                                      |                             |                     |
| Complete purchase | Recurring billing                                                                         | On                           |                                                                      |                             |                     |
|                   | Sold-to address *<br>Enter the address of the legal entity<br>responsible for payment and |                              | Billing account                                                      |                             |                     |
|                   |                                                                                           |                              | AP Commerce, Inc.                                                    |                             | $\sim$              |
|                   | identified on the inv                                                                     | voice. The address           | @ Edit                                                               |                             |                     |
|                   | provided here is used to determine<br>your tax rate.                                      |                              | AP Commerce, Inc.<br>12304 Santa Monica<br>Los Angeles, CA 900<br>US | a Blvd. STE 300<br>025-2593 |                     |

7) Click on the **Accept agreement & place order.** 

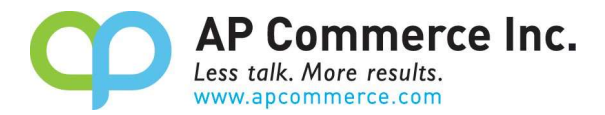

Summary

Subtotal after trial (before tax): Estimated taxes: ① Total:

#### Free trial

You'll start being charged after the first month of free trial for this subscription.

Back Accept agreement & place order

#### 8) Click on Assign license to open the Microsoft 365 admin center.

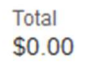

#### Next steps

Now, assign the licenses you purchased to users in your tenant via Admin center. From there you can proceed to install this app.

| Back | Assign licenses |
|------|-----------------|

#### 9) Click on the app that is just purchased.

| =        | Microsoft 365 admin center |                                                                    |                                 |                        |          | ۴ ۴             |
|----------|----------------------------|--------------------------------------------------------------------|---------------------------------|------------------------|----------|-----------------|
| =        |                            | Home > Licenses                                                    |                                 |                        | ſ        | Enable Dark     |
| 6        | All tenants                | Licenses                                                           |                                 |                        |          |                 |
| ŵ        | Home                       | Subscriptions Requests (1) Auto-claim policy                       |                                 |                        |          |                 |
| 8        | Users V                    |                                                                    |                                 |                        |          |                 |
| <b>₽</b> | Devices ~                  | Select a product to view and assign licenses. Each product         | below may contain license       | s from                 |          |                 |
| 24       | Teams & groups V           | multiple subscriptions. Learn more about assigning license         | 5                               |                        |          |                 |
|          | Billing ~                  | Go to Your products to manage billing or buy more license:         | 5.                              |                        |          |                 |
| Ø        | Setup                      | ① One or more products have more assigned licenses than available. | ilable licenses. Unassign licer | ses or buy more licens | es       |                 |
|          | Show all                   | ≟ Export <sup>(</sup> ) Refresh                                    |                                 |                        |          | <b>V</b> Filter |
|          |                            | Name 1                                                             | Available licenses              | Assigned licenses      |          | Account typ     |
|          |                            | 🔇 Azure Active Directory Basic                                     | 13                              |                        | 12/25    | Organizatio     |
|          |                            | 🔇 Dynamics 365 Business Central for IWs                            | 9988                            |                        | 12/10000 | Organizatio     |
|          |                            | 🔇 Dynamics 365 Customer Engagement Plan                            | 4                               |                        | 11/15    | Organizatio     |
|          |                            | 🔕 Dynamics 365 Sales Premium Viral Trial                           | 9990                            |                        | 10/10000 | Organizatio     |
|          |                            | 🗘 App You Want to Install                                          | 2. 1                            |                        | 0/1      | Organizatio     |

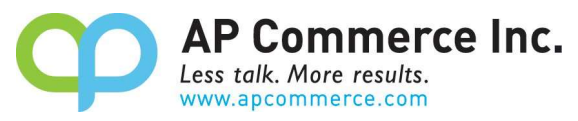

- 10) Click on **Assign Licenses** to assign the licenses to the users that will be using the app.
- 11) Click on Install this Product to install the app in your tenant.

| Home > Licenses > License details         | S    |
|-------------------------------------------|------|
| Back to Licenses                          |      |
| 🕥 App You Want to Install                 | Plan |
| Published by AP Commerce                  |      |
|                                           |      |
|                                           |      |
|                                           |      |
| Install this product                      |      |
| Users                                     |      |
|                                           |      |
| manage and new idenses for your users.    |      |
| +Assign licenses 🞍 Export users 🖒 Refresh |      |
|                                           |      |
|                                           |      |

Туре

12) Select an environment and click on Install.

Email

Name

| Dy  | namics 365 Business Central                              | ×         |
|-----|----------------------------------------------------------|-----------|
| We  | see that you have more than one environment available. S | elect the |
| env | vironment that you want to access.                       |           |
| ۲   | Production                                               |           |
| 0   | SBTW                                                     |           |
| 0   | SBAlex                                                   |           |
| 0   | SBUS                                                     |           |
|     |                                                          |           |
|     |                                                          |           |
|     |                                                          | Install   |

13) Choose a language and click on Install.

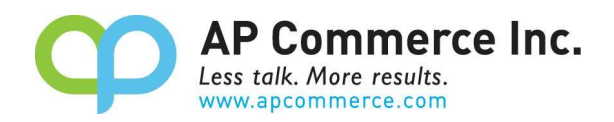

| Extension Installation                   |                                       | ZX      |
|------------------------------------------|---------------------------------------|---------|
| Choose language                          |                                       |         |
| Language                                 | English (United States)               | •••     |
| Note: There might be other users         | working in the system.                |         |
| Installing extensions during busines     | s hours will disrupt other users.     |         |
| After installation, your session will re | fresh, and you can set up your extens | ion.    |
|                                          |                                       |         |
|                                          |                                       |         |
|                                          |                                       |         |
|                                          |                                       |         |
|                                          |                                       |         |
|                                          |                                       | Install |

## **Cancelling the Subscription**

- 1) To Cancel Subscription, open the Microsoft 365 admin center and go to Billing>>Your Products.
- 2) Click on the app you want to cancel the subscription for and click on Cancel Subscription.

## **Setup the Permission**

## **Assign User Permission Set**

- 1) Choose the 🔎 icon to enter "User" and click on the related link to open the Users list.
- 2) On the Users list, select users that will require permissions to the Installment Payment Terms app.
- On each of the selected User Cards, go to the User Permission Sets tab, add the necessary permission sets based on the role of the user:

#### a) APEDAILYINVGLBRKTEST

i) Assign this to the users that are going to be using this app in the Sandbox for testing.

#### b) APEDAILYINVGLBRKPROD

i) Assign this to the users that will be using this app in the production environment.

# **User Guide**

- 1) Search on the report Daily Invoicing with G/L Breakdown.
- 2) Run the report and ensure the Show G/L Breakdown is marked as true
- 3) Run the report and see the General Ledger Breakdown at the end of the report
- 4) For a video to see it in action, visit:

https://www.youtube.com/watch?v=3MVrfdbclgk&t